## The iPad application—deleting an annotation

**Requirements:** You can delete your own annotations only. To delete your annotations you must have a job role that includes the Annotate user right, and the page's approval status must not be set.

- 1. On the upper-right corner of the toolbar, tap
- 2. In the lower-right corner of the screen, tap the **Annotations** icon. The **Annotations** list appears.

**Note:** You can sort your annotations by user or by time and date.

| Edit     | Annotations                 | 08          |
|----------|-----------------------------|-------------|
| Site Adm | ninistrator (Administrator) | 18/02/2014  |
| Site Adm | ninistrator (Administrator) | 18/02/2014  |
| Site Adm | ninistrator (Administrator) | 18/02/2014  |
| Site Adm | ninistrator (Administrator) | 18/02/2014  |
|          |                             | <u>(</u> 4) |

3. Tap the **Edit** button.

The **Delete** = icon appears next to each annotation.

- 4. Tap 💭 next to the annotation that you want to delete, then tap **Delete** to confirm deletion.
- 5. Tap **Done**.

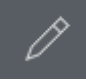

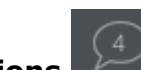